## Financial Transactions Report: Patient Payments tab

Last modified on 09/03/2025 8:00 am EDT

The fifth tab listed under the Financial Transactions Report (Day Sheet) is the Patient Payments tab. Here is where you can see patient payments added for the parameters you set.

| Financial Transactio            | on Report           |                               |          |                  |   |                       |   |                      |   |
|---------------------------------|---------------------|-------------------------------|----------|------------------|---|-----------------------|---|----------------------|---|
| n a C                           |                     |                               |          |                  |   |                       |   |                      |   |
| Summary Debits C                | Credits Adjustments | Patient Payments              | Transfer | s All Data       |   |                       |   |                      |   |
| Controls                        |                     |                               |          |                  |   |                       |   |                      | ^ |
| Date<br>06/01/2023 - 08/25/2025 |                     | Patient Paymer<br>Posted Date | ∙t<br>▼  | Patient All      | • | Code Category         | * | Payment Profile      | - |
| Provider<br>All                 | Office<br>All       | Exam Room<br>All              | •        | Insurance<br>All | • | Procedure Code<br>All | • | Include Moved<br>Yes | ¥ |
| Include Future<br>Yes 💌         | Patient Flags       |                               |          |                  |   |                       |   |                      |   |

The controls available include:

- Date Range
- Patient Payment Date Type
- Patient
- Code Category
- Payment Profile
- Provider
- Office
- Exam Room
- Insurance
- Procedure Code
- Include Moved Cash
  - Select **Yes** if you want to view revenue listed for a certain period (could include payments that were originally posted on one day and then moved to a different posted date)
  - Select No if you want to view revenue by the original posted date, perhaps to verify against bank deposits
- Include Future Appointments
- Patient Flags

Once you have set your parameters, the report will populate. The diagonal arrows will maximize the report on your screen. The up/down arrow will sort the information in numerous ways. Options to export the report are under

the three vertical dots. The generated report will be available in your downloads.

|      | /es          | *                                          |
|------|--------------|--------------------------------------------|
|      |              |                                            |
|      |              | $(\downarrow^{\kappa}\downarrow\uparrow$ ; |
| ount | Trace Number | Office Name                                |
|      |              |                                            |

You can also export the report to CSV or Excel by clicking the 3 vertical dots. The report will be generated and available in your downloads.

| Summary                                                                                                    | Debits                                         | Credits                                                                                                    | Adjustmer                                                                      | its Pat                                                                                                    | tient Payments                                | Transfe  | rs All Data     |                                                       |                          |                                                                    |                                                     |                                            |
|----------------------------------------------------------------------------------------------------|------------------------------------------------|----------------------------------------------------------------------------------------------------|--------------------------------------------------------------------------------|----------------------------------------------------------------------------------------------------|-----------------------------------------------|----------|-----------------|-------------------------------------------------------|--------------------------|--------------------------------------------------------------------|-----------------------------------------------------|--------------------------------------------|
| ontrols                                                                                                    |                                                |                                                                                                    |                                                                                |                                                                                                    |                                               |          |                 |                                                       |                          |                                                                    |                                                     | -                                          |
| Date                                                                                                    |                                                |                                                                                                    |                                                                                |                                                                                                    | Patient Paymer                                | t        | Patient         |                                                       | Code Catego              | ry                                                                 | Payment Pro                                         | file                                       |
| 06/01/2023                                                                                                    | 3 - 08/25/2                                    | 2025                                                                                                    |                                                                                |                                                                                                    | Posted Date                                   | •        | All             | •                                                     | All                      | -                                                                  | All                                                 | -                                          |
| Provider                                                                                                    |                                                | Offi                                                                                                    | ce                                                                             |                                                                                                    | Exam Room                                     |          | Insurance       |                                                       | Procedure Co             | de                                                                 | Include Move                                        | ed                                         |
|                                                                                                    |                                                |                                                                                                    |                                                                                |                                                                                                    | Entern interesting                            |          |                 |                                                       |                          |                                                                    |                                                     |                                            |
| All<br>Include Fut<br>Yes                                                                                                 | ture                                           | All     Pati                                                                                                   | ent Flags                                                                      | *                                                                                                    | All                                           | •        | All             | *                                                     | All                      | •                                                                  | Yes                                                 | *                                          |
| All<br>Include Fut<br>Yes                                                                                                 | ture                                           | All     Pati                                                                                                   | ent Flags                                                                      | <b>•</b>                                                                                                    | All                                           | •        | All             | T                                                     | All                      | <b>*</b>                                                           | Yes                                                 | *                                          |
| All<br>Include Fut<br>Yes<br>ata Freshness<br>08-25-                                                                      | -2025 9:12 an                                  | All     Pati                                                                                                   | ent Flags<br>Patient Payment<br>Posted Date                                    | T S                                                                                                    | All Date of Service                           | T Provid | All             | T Payment Method                                      | All<br>Created By        | T Payment Amou                                                     | Yes                                                 | •<br>Office Nam                            |
| All<br>Include Fut<br>Yes<br>08-25-<br>roup By                                                                            | -2025 9:12 an                                  | All     Pati                                                                                                   | Patient Payment<br>Posted Date<br>Mar 18, 2024                                 | The second second secon | All Date of Service Mar 18, 2024              | • Provid | All<br>ier Name | Payment Method DrChrono Paymen                        | All<br>Created By        | Payment Amou<br>\$750                                              | Yes<br>unt Trace Number                             | Office Nam     D Inpatient                 |
| All<br>Include Fut<br>Yes<br>08-25-<br>roup By<br>Aethod                                                                  | -2025 9:12 an                                  | All     Pati                                                                                                   | Patient Payment<br>Posted Date<br>Mar 18, 2024<br>Nov 20, 2023                 | The second second secon | All Date of Service Mar 18, 2024 Apr 14, 2022 | • Provid | All             | Payment Method     DrChrono Payment     Cash          | All<br>Created By<br>Its | Payment Amou<br>\$750                                              | Yes<br>unt Trace Number<br>.00                      | Office Nam     D Inpatient     D Inpatient |
| All<br>Include Fut<br>Yes<br>08-25-<br>roup By<br>dethod<br>wyment Group By S                                             | -2025 9:12 an<br>Summary<br>Count              | All     Pati     Anount                                                                                        | Patient Payment<br>Posted Date<br>Mar 18, 2024<br>Nov 20, 2023                 | v<br>S<br>Patient Fulln                                                                                                    | All Date of Service Mar 18, 2024 Apr 14, 2022 | • Provid | All             | Payment Method     DrChrono Payment     Cash     Cash | All<br>Created By<br>Its | •<br>Payment Amor<br>\$750<br>\$50<br>(550)                        | Yes<br>ant Trace Number<br>.00                      | Office Nam     D Inpatient     D Inpatient |
| All<br>Include Fut<br>Yes<br>08-25-<br>roup By<br>dethod<br>sath                                                          | LUTE<br>-2025 9:12 an<br>Summary<br>Count<br>3 | All Pati                                                                                                    | Patient Payment<br>Posted Date<br>Mar 18, 2024<br>Nov 20, 2023                 | T Patient Fulln                                                                                                    | All Date of Service Mar 18, 2024 Apr 14, 2022 | • Provid | All             | Payment Method DrChrone Payment Cash Cash             | Created By<br>ts         | •<br>•<br>•<br>•<br>•<br>•<br>•<br>•<br>•<br>•<br>•<br>•<br>•<br>• | Yes<br>ant Trace Number<br>.00<br>.00               | Office Nam     D Inpatient     D Inpatient |
| All<br>Include Fut<br>Yes<br>08-25-<br>toup By<br>dethod<br>syment Group By S<br>dethod<br>ash<br>acthone Payments<br>ost | Count<br>3<br>5                                | <ul> <li>All</li> <li>Pati</li> <li>Amount</li> <li>\$55.00</li> <li>\$1,250.00</li> <li>\$1,250.00</li> </ul> | Patient Payment<br>Posted Date<br>Mar 18, 2024<br>Nov 20, 2023<br>Nov 20, 2023 | T T T T T T T T T T T T T T T T T T T                                                                                                    | All Date of Service Mar 18, 2024 Apr 14, 2022 | • Provid | All             | Payment Method DrChrone Payment Cash Cash Cash Cash   | Created By<br>ts         | Payment Amou<br>\$750<br>\$50<br>(\$50.0<br>\$50                   | Yes<br>unt Trace Number<br>.00<br>.00<br>.00<br>.00 | Office Nam<br>D Inpatient<br>D Inpatient   |